# The specific use manual for Huabao PC tool

## 1. Open the pc tool

Choose the correct Port Number, Baud Rate, Data Bits, Parity Bit, for most of the speed limiters, select baud rate 115200, Data Bits to 8 and Parity to ODD, then check on the ASCII option so you can see the parameters of device in the right blank space, no matter the information set or read or device's raw data transmitting. If the port is correct and open successfully, the icon will be green otherwise it will be grey. If you can not find out the port, you shall install the driver of your serial cable.

Note: When you open the PC tool and pop up the notification that reminded you the software is expired, you can give us the SN.dll file which is in the source file of PC tool and we will help you to register it.

| 🧵 Date             | 2021-2-10 15:25 | 文件夹    |          |
|--------------------|-----------------|--------|----------|
| GBset.ini          | 2021-2-10 16:01 | 配置设置   | 2 KB     |
| 🕤 GBsetEX.ini      | 2020-3-28 16:36 | 配置设置   | 1 KB     |
| anguage.lng        | 2020-3-13 19:53 | LNG 文件 | 19 KB    |
| 🥻 Mononucleate.exe | 2020-3-28 17:59 | 应用程序   | 2,503 KB |
| 🕤 pram.ini         | 2013-1-23 9:59  | 配置设置   | 4 KB     |
| 🗟 SN.dll           | 2020-9-9 9:52   | 应用程序扩展 | 1 KB     |
| System.ini         | 2021-2-10 16:24 | 配置设置   | 1 KB     |

| Client management to                                                                                                    | ol-Copyr    | ight:Shenzher  | n Huabao Electr | onic Technol   | logy Co.,Ltd V3.6.1 | 1.11           |          |     |      |
|----------------------------------------------------------------------------------------------------|-------------|----------------|-----------------|----------------|---------------------|----------------|----------|-----|------|
| Serial Port Settings<br>DTR_4 BTS_7<br>Port Number Com4<br>Baud Rate 115200<br>Data Bits 8<br>Parity Bit Odd<br>Close serial port<br>Setup Mode | ASCII       |                |                 |                |                     |                |          |     |      |
| Single Set Batch Set                                                                                                    | V           | 16:38:43       |                 |                |                     | Clear          | Save     |     |      |
| Basic Parameters GB Record                                                                                                    | ler Exten   | ded Parameters | Extended Parame | eters-2 Extend | ed Parameters-3 Set | Card           |          |     |      |
| Serial Number                                                                                                    |             | Set            | Read            | Factory Re     | eset                | Custome        | r Number |     |      |
| SIM Card No. HEX                                                                                                    |             |                | Set             | Read           | IP:                 | 39.108.194.249 |          | Set | Read |
| SMS permit No. 🛛 🗸 🗸                                                                                                    |             |                | Set             | Read           | Port                | 6608           |          | Set | Read |
| SMS password                                                                                                    |             |                | Set             | Read           | APN:                | CMNET          |          | Set | Read |
| Terminal ID                                                                                                    |             |                | Set             | Read           | Networking          | TCP            | ~        | Set | Read |
| Terminal Type                                                                                                    |             |                | Set             | Read           | Main Power          | 12 V           | ~        | Set | Read |
| Manufacturer Code                                                                                                    |             |                | Set             | Read           | Speed Type          | Pulse Speed    | ~        | Set | Read |
|                                                                                                    |             |                |                 |                | Alarm Type          | Voice Alarm    | ~        | Set | Read |
| Import configuration Expension                                                                                                    | ort Configu | ration         | Read System C   | onfiguration   |                     |                |          |     |      |

## 2. Paramters configuration and read

## 2.1 Basic Parameters

| 💕 PC-tool V3.6.13.4                                 |                |              |            |                    |     |      |
|-----------------------------------------------------|----------------|--------------|------------|--------------------|-----|------|
| Serial Port Settings DTR_4 RTS_7 Port Number Com1 ✓ |                |              |            |                    |     | ~    |
| Baud Rate 115200 V                                  |                |              |            |                    |     |      |
| Data Bits _8 ~                                      |                |              |            |                    |     |      |
| Parity Bit odd ~ Hex                                |                |              |            |                    |     |      |
| Open serial port                                    |                |              |            |                    |     |      |
| Single Set Batch Set V 16:42:17                     |                |              |            | Clear Save         |     | ~    |
| Basic Parameters GB Recorder Extended Param         | eters Extended | Parameters-2 | ELOCK      |                    |     |      |
|                                                     |                |              |            |                    |     |      |
| Serial Number Set                                   | Read           | Factory Re   | set        | Customer Number    |     |      |
| SIM Card No. 🖌 Auto                                 | Set            | Read         | IP         | 183. 62. 139. 755  | Set | Read |
| SMS permit No. 1 🗸                                  | Set            | Read         | Port       | 6608               | Set | Read |
| SMS password                                        | Set            | Read         | APN        | CMNET              | Set | Read |
| Terminal ID                                         | Set            | Read         | Networking | TCP ~              | Set | Read |
| Terminal Type                                       | Set            | Read         | Main Power | 12 V 🗸             | Set | Read |
| Manufacturer Code                                   | Set            | Read         | Speed Type | Pulse Speed 🗸 🗸    | Set | Read |
|                                                     |                |              | Alarm Type | Voice Alarm $\sim$ | Set | Read |
|                                                     |                |              |            |                    |     |      |
| Import config Export Config                         |                |              |            |                    |     |      |
| Read Version Read System Config                     |                |              |            |                    |     |      |
|                                                     |                |              |            |                    |     |      |

◆ SIM Card No. HEX Read and Set: Fill in 10-12 digits number as the device's SIM Card No.(Usually it is eauql with serial number),Click read button can read the current device's SIM card number

- ◆ SMS permit No. Set and Read the SMS permit number
- ♦ SMS password Set and Read the SMS center number
- Terminal ID Set and Read the terminal ID, usually default is the last 7 numbers of serial number
- ◆ Terminal Type Set and Read the terminal type
- ◆ Manufacture Code Set and Read the manufacture code, usually it is default
- ◆IP Set and read device's IP or domain
- ◆ Port Set and read device's online port
- ◆APN Set and read SIM card's apn, it is depend on your SIM card operator
- Networking Set and read data tramitting way,tcp and udp
- ♦ Main Power Set and read your device's Main Power voltage, depend on your device's providing voltage
- Speed Type
   Set and read speed type, you can set to GPS、 Pulse or CAN speed type, depend on your regirements
- ◆ Alarm Type Set and read Alarm type, 3 options:Voice Alarm 、 Buzzer Alarm and Peripheral Alarm
- Import configure Import device's current configuration

- ◆ Export configure
- Export device's current configuration
- Read Version

Read device's current firmware version

◆ Read System Configure Read all the configuration

### 2.2 GB Recorder

| 💕 PC-tool V3.6.13.4                                              | - 🗆 X                                           |
|------------------------------------------------------------------|-------------------------------------------------|
| Serial Port Settings                                             | ^                                               |
| Port Number                                                      |                                                 |
| Baud Rate 115200 ASCII                                           |                                                 |
| Data Bits _8 🗸                                                   |                                                 |
| Parity Bit odd v                                                 |                                                 |
| Open serial port                                                 |                                                 |
| Setup Mode                                                       | ~                                               |
| Single Set Batch Set V 16:58:08                                  | Clear Save                                      |
| Basic Parameters GB Recorder Extended Parameters Extended Parame | ters-2 ELOCK                                    |
| Pulse Factor                                                     | Real-Time Clock                                 |
| Pulse Factor 4992 Set Read                                       | ✓Current time 2012- 8-31 ∨ 20:56:31 ‡ Set Read  |
| Automatic Calibration Off 🗸 Set Read                             | Install Time                                    |
| Plate Number, Vehicle Type and VIN                               | ✓Current time 2012- 8-31 ∨ 20:56:31 ‡ Set       |
| Plate Number Vehicle Type                                        | Mileaze                                         |
| VIN Set Read                                                     | Initial Mileage 0.1Km Set Read                  |
| Speed Alarm                                                      | Recorder Information                            |
| Speed Alarm 100 km/h                                             | Authentication Code Production Date 2019-11-9 V |
| Fatigue drive 240 min Set Read                                   | Product Type Serial Number                      |
| Rest time 20 min                                                 |                                                 |
| CAN                                                              | Current Driver Information                      |
| CAN standard OCAN parameters                                     | Driver's License Read                           |
| Operation Undate                                                 | Record List                                     |
| Te Jan 0 (0~122)                                                 | Record Type speed record V                      |
| Read filter table                                                | Start Time 2021-3-11 × 16:41:43                 |
| Attribute Extended r V Channe V                                  | Omanual                                         |
|                                                                  | End Time 2021-3-11 v16:41:43 🖨                  |
| Sample interval 0 (0~65535)S                                     | Callestics                                      |
| Enter bypass mode Exit bypass mode                               | COLLECTION                                      |

#### 2.2.1 Pulse Factor

- ◆ Pulse Factor Set and read pulse factor
- ♦ Automatic Calibration
   Open or close automatic calibration, use for calibrating pulse factor
- 2.2.2 Plate number  $\smallsetminus$  Vehicle Type and VIN

Fill in these three number and set together, or click read button to read all of it, usually use for setting plat number and VIN number of vehicle

- ◆ Plate number
- ◆ Vehicle type
- ♦ VIN
- 2.2.3 Speed Alarm

◆ Speed Alarm Set and read the over speed alarm(Also it is the limit speed value of speed limiter)

- ◆ Fatigue alarm The fatigue alarm threshold, unit: minute
- ◆ Rest time Read time per when fatigue driving, unit: minute
- 2.2.4 CAN
  - ◆ CAN Standard Configure the correct CAN standard and add the CAN ID which device

support, this is for device detecting the vehicle's CAN data and achieve the monitor by customer

- ◆CAN Parameters Include the CAN baud rate and CAN data receive mode
- 2.2.5 Real-time clock
  - ♦ Current time Cick it means only can read and set current time, not click can set any time by yourself
- 2.2.6 Install time
  - ♦ Current time Click it means set the installation time to current, not click you can fill in the correct install time
- 2.2.7 Mileage
  - ♦ Initial Mileage Read or set the initial mileage, unit: 0.1KM
- 2.2.8 Recorder Information

◆ Authentication Code Set and read the authentication of device, production date means product device date

- Product Type
  Set the product type
- ◆ Serial number Set the serial number of device
- 2.2.9 Current Driver Information
  - Driver license Read the driver's license
- 2.2.10 Record list
  - Record Type

Select Auto or Manual method to start recording, also select the period you want to record

### 2.3 Extended Parameters

| Sarial Port Settings<br>DTR_4   ETS_7<br>Part NumberConl v<br>Baad Rate 115200 v<br>ASCII<br>Data Bits B v<br>Parity Bit odd v<br>Her<br>Parity Bit odd v<br>Her<br>Setup Mode<br>Single Set Batch Set V 17:06:24<br>Clear Save<br>Clear Save<br>Clear Save<br>Basic Parameters GB Recorder Extended Parameters? ELOCK<br>Clear Save<br>Basic Parameters GB Recorder Extended Parameters? ELOCK<br>Clear Save<br>Clear Save<br>Clear Save<br>Punction Flag<br>Set pode<br>OTS switch<br>Clock "stop position"<br>OFS drift prevention<br>Judging mode for car<br>Flag value Disable v<br>Set Read<br>Command Set<br>Command J<br>Positioning Mode<br>Print/Dabug<br>Print grade S v Set<br>Set                                                                                                    | 💕 PC-tool V3.6.13.4                                       |                  |                  |                            |            |            |            | <u> </u> |          | × |
|----------------------------------------------------------------------------------------------------|-----------------------------------------------------------|------------------|------------------|----------------------------|------------|------------|------------|----------|----------|---|
| Baud Rate       115200 V       ASCII         Data Bits       3       V         Parity Bit old       Hex       Barmeters         Open serial port       Hex         Setup Mode       Clear         Single Set       V       17:06:24         Clear       Save         Basic Parameters       GR Recorder         Extended Parameters       Extended Parameters-2         ELOCK       Clear         Camera       Save         camera enable       Off         upload enable       Off         photo intervals       3         amber of photos       65555         Gomera info       Flag value         Time zone       *         Time zone       *         Time zone       *         Positioning Mode       Set         Positioning Mode       Set         Proint/Debug       Set         Print grade       Set                                                                                                    | Serial Port Settings<br>DTR_4 RTS_7<br>Port Number Com1 ~ |                  |                  |                            |            |            |            |          |          | ^ |
| Data Bits 9   Parity Bit 0dd   Parity Bit 0dd   Open serial port 17:06:24   Satup Mode Clear   Satup Mode V   Incle Set 8 Extended Parameters 2 ELOCK   Camera camera   camera 0 ff   upload enable 0 ff   photo intervals   3 * 20s   number of photos 65535   (0-65535) Set   Time zone * 08<:00                                                                                                    | Baud Rate 115200 ~                                        | ASCII            |                  |                            |            |            |            |          |          |   |
| Parity Bit old<br>Parity Bit old<br>Parity                                                  | Data Bits _8 ~                                            |                  |                  |                            |            |            |            |          |          |   |
| Upen serial port         Single Set         Basic Farameters         GE Recorder         Extended Parameters         Easic Farameters         GE Recorder         Extended Parameters         Easic Farameters         GE Recorder         Extended Parameters         Easic Farameters         GE Recorder         Extended Parameters         Easic Farameters         GE Read         oamera enable         Off         upload enable         Off         upload enable         Off         photo intervals         3       * 20s         number of photos       65535         (0-65535)       Set oamera info         Time zone       * 08 : 00         Time zone       * 08 : 00         Set       Read         Country Code       *254         Positioning Mode       Set         Positioning Mode       Set         Print grade       Set                                                                                                    | Parity Bit odd ~                                          | Hex              |                  |                            |            |            |            |          |          |   |
| Single Set       Batch Set       V       17:06:24       Clear       Save         Basic Parameters       GB Recorder       Extended Parameters       Extended Parameters-2       ELOCK         Camera       oamera channel       1       Image: Set Batch Set Batch Set Batch Set Set Batch Set Set Set Set Set Set Set Set Set Set                                                                                                    | Setup Mode                                                |                  |                  |                            |            |            |            |          |          | ~ |
| Basic Parameters GB Recorder       Extended Parameters       Extended Parameters-2       ELOCK         Camera       oamera channel       1       ~       Function Flag         camera enable       Off       ~       Sleep mode         upload enable       Off       ~       Orderstand         photo intervals       3       * 20s       Orderstand         number of photos       65535       Orderstand       Orderstand         photo type       small r       Read camera info       Flag value       Disable       Set         Time zone       *       O8       : 000       Set       Read         Country Code       *254       Set       Read       Command Set       Command ID       FE       Ostandard       Non-standard         Positioning Mode       Frint grade       Set       Read       S#000000, RDST       S#000000, RDST                                                                                                    | Single Set Batch Set                                      | V 17:06:24       |                  |                            |            | Clear      | Save       | ]        |          |   |
| Camera<br>camera channel 1<br>camera channel 1<br>camera enable 0ff<br>upload enable 0ff<br>photo intervals 3 * 20s<br>number of photos 65535 (0-65535) Set camera info<br>photo type small F<br>Time zone<br>Time zone<br>Time    | Basic Parameters GB Recor                                 | der Extended Par | ameters Extended | Parameters-2 ELO           | СК         |            |            |          |          |   |
| camera channel       1       Image: camera channel       1       Image: camera channel       Image: camera channel       Image: camera channel                                                                                                    | Camera                                                    |                  |                  | Function                   | lag        |            |            |          |          |   |
| camera enable       Off          upload enable       Off          photo intervals       3       * 20s         number of photos       65535       (0-65535)         photo type       small r       Read camera info         Time zone       * < 08                                                                                                    | camera channel 1                                          | ~                |                  | Sleep (                    | node       |            |            |          |          |   |
| upload enable<br>upload enable<br>photo intervals<br>number of photos<br>photo type<br>Set<br>Time zone<br>Time zone<br>Ti | camera enable Off                                         | ~                |                  | OTTS sw                    | tch        |            |            |          |          |   |
| upload enable Off ~<br>photo intervals 3 * 20s<br>number of photos 65535 (0-65535) Set camera info<br>photo type small 5 ~ Read camera info<br>Time zone<br>Time zone * ~ 08 : 00 Set Read<br>Country Code *254 Set Read<br>Positioning Mode<br>Print/Debug<br>Print/Debug<br>Print grade 9 Set                                                                                                    |                                                           |                  |                  | 01.0                       |            |            |            |          |          |   |
| photo intervals 3 * 20s<br>number of photos 65535 (0-65535) Set camera info<br>photo type small r V Read camera info<br>Time zone<br>Time zone * V 08 : 00 Set Read<br>Country Code *254 Set Read<br>Positioning Mode<br>Positioning Mode<br>Print/Debug<br>Print/Debug<br>Print grade 9 Set                                                                                                    | upload enable Off                                         | ~                |                  | O Lock                     | cop positi | ion        |            |          |          |   |
| number of photos 65535 (0-65535) Set oamera info<br>photo type small r v Read oamera info<br>Time zone<br>Time zone * v 08 : 00 Set Read<br>Country Code *254 Set Read<br>Positioning Mode Beidou mode v Set Read<br>Print/Debug<br>Print grade 9 v Set                                                                                                    | photo intervals 3                                         | * 205            |                  | OGPS dr:                   | it prevent | tion       |            |          |          |   |
| photo type       small F       Read camera info         Time zone       *       08       :00       Set       Read         Time zone       *       08       :00       Set       Read         Country Code       *254       Set       Read       Command Set       Command ID       FE       OStandard @Extended ONon-Standard         Positioning Mode       Set       Read       @ASCII OHEX Oadd "\r"       Content       5#000000, RDST         Print/Debug       Set       Set       Set       Set       Set                                                                                                    | number of photos 6553                                     | 5 (0-65535)      | Set camera inf   | Judgin                     | ; mode for | car        |            |          |          |   |
| Time zone<br>Time zone<br>Time zone<br>Country Code<br>Fositioning Mode<br>Positioning Mode<br>Print/Debug<br>Print grade                                                                                                    | photo type smal                                           | 1 ; ~            | Read camera inf  | o Flag val                 | ue Dis     | able 🗸     | Se         | t R      | ead      |   |
| Time zone       + \sqrtbox 08       : 00       Set       Read         Country Code       +254       Set       Read         Positioning Mode       Set       Read         Positioning Mode       Set       Read         Print/Debug       Set       Set         Print/Debug       Set       Set         Print grade       Set       Set                                                                                                    | Time zone                                                 |                  |                  |                            |            |            |            |          |          |   |
| Country Code     #254     Set     Read       Positioning Mode     Positioning Mode     Set     Read       Positioning Mode     Set     Read       Print/Debug     Print grade     Set                                                                                                    | Time zone 🛛 + 🗸                                           | 08 : 00          | Set R            | ead                        |            |            |            |          |          |   |
| Positioning Mode<br>Positioning Mode Beidou mode $\checkmark$ Set Read<br>Print/Debug<br>Print grade                                                                                                    | Country Code +254                                         |                  | Set R            | ead Command S<br>Command I | et<br>D FE | OStandard  | • Extended | () Non-  | -standar | d |
| Positioning Mode Beidou mode V Set Read<br>Print/Debug<br>Print grade Set Set                                                                                                    | Positioning Mode                                          |                  |                  |                            | ۲          | ASCII OHEX | Π.         | dd "\r"  |          |   |
| Print/Debug<br>Print grade Set                                                                                                    | Positioning Mode Beidou                                   | ı mode 🗸         | Set R            | ead Content                | 5#000000   | , RDST     |            |          |          |   |
| Print grade Set                                                                                                    | Print/Debug                                               |                  |                  |                            |            |            |            |          |          |   |
| Set Read Test                                                                                                    | Print grade                                               | ~                | Set              |                            |            | Set Read   | Test       |          |          |   |

#### 2.3.1 Camera

- ◆ Set camera inforamtion
- Read camera information
- 2.3.2 Time zone
  - ◆ Time zone Set and read device's local time zone
  - ◆ Country Code Set and read local country code
- 2.3.3 Position Mode
  - ◆ Positioning Mode Set and read position mode
- 2.3.4 Print/Debug
  - ◆ Print grade Set the print grade, different grade will print put different data of device, suggest you set the print grade to 4, fill the number 4 into the blank space, you can also choose other grade to see the infomation of device

2.3.5 Function Flag

- ◆Sleep mode
- TTS switch
- Lock"Stop position"
- ♦ GPS drift prevention
- ◆Judging mode for car

#### Notice: All of the option can set and read the flag here

2.3.6 Command Set

For almost of our device, just follow the below method:

Command ID: FE Select Extended option and ASCII

Content option fill in:5# , and then fill the command format behind the 5# symbol.For example, we want to send command #000000, RDST to check the parameters of device, then we fill this format 5#000000, RDST, and then click "Set" button, you can see the response information of device if you set the print grade to 4.

| Serial Port Settings DTR_4 RTS_7 Port Number Com1  Baud Rate 115200  ASCII Data Bitz 8                                                                      | < |
|----------------------------------------------------------------------------------------------------|---|
| Fort Number Com1 v<br>Baud Rate 115200 v<br>ASCII                                                                                                    |   |
| Baud Rate 115200 V ASCII                                                                                                    |   |
| Data Bite 8                                                                                                    |   |
|                                                                                                    |   |
| Parity Bit odd V Hex                                                                                                    |   |
| Open serial port                                                                                                    |   |
| Setup Mode                                                                                                    | ~ |
| Clear Save                                                                                                    |   |
| Sasto Faramèters US Recorder Extended Farameters Extended Faramèters EULA<br>Faramèters US Recorder Extended Faramèters Extended Faramèters Eulo Faramèters |   |
|                                                                                                    |   |
| Sitep mode                                                                                                    |   |
| camera enable UTT V UTS switch                                                                                                    |   |
| upload enable Off ~ OLook stop position                                                                                                    |   |
| photo intervals 3 * 20s                                                                                                    |   |
| number of photos 65535 (negrege) Set camera info                                                                                                    |   |
| photo type Small 7 v Read camera info                                                                                                    |   |
| Time zone                                                                                                    |   |
| Time zone + v 08 : 00 Set Read                                                                                                    |   |
| Country Code +254 Set Read Command Set Command ID FE OStandard @Extended ONon-standard                                                                      |   |
| Positioning Mode OHEX HEX edd "\r"                                                                                                    |   |
| Positioning Mode Hybrid mode V Set Read Content 5#000000, RDST                                                                                              |   |
| Print/Debug                                                                                                    |   |
| Print grade 4 V Set Set Read Test                                                                                                    |   |
|                                                                                                    |   |
|                                                                                                    |   |

## 2.4 Extened Paramters-2

Configure almost paramters of device, include IP, port and other information.

For example, configure data upload interval to 30 seconds.

| 💕 PC-tool V3.6.13.4                                                                                                    |       |      | $\times$ |
|----------------------------------------------------------------------------------------------------|-------|------|----------|
| Serial Port Settings DTR_4RTS_7                                                                                                    |       |      | <br>^    |
| Port Number Com1 🗸                                                                                                    |       |      |          |
| Baud Rate 115200 V ASCII                                                                                                    |       |      |          |
| Data Bits _8 V                                                                                                    |       |      |          |
| Parity Bit odd 🗸 Her                                                                                                    |       |      |          |
| Open serial port                                                                                                    |       |      |          |
| Setup Mode                                                                                                    |       |      | ~        |
| Single Set Batch Set V 17:30:02                                                                                                    | Clear | Save |          |
| Basic Parameters GB Recorder Extended Parameters Extended Parameters-2 ELOCK                                                                                                    |       |      |          |
| Paris Proventing Tax T                                                                                                    |       |      |          |
| Dasic farameters Ext farameters                                                                                                    |       |      |          |
| Parameter Type<br>Terminal heartbeat interval<br>Main APN<br>Main APN username<br>Main APN username<br>Main Server address<br>Server TCP port<br>Server UDP port<br>Position reporting strategy<br>Position reporting mode<br>Reporting interval by tim<br>Reporting interval by tim<br>Default reporting interva |       |      |          |
| Default reporting interva<br>Reporting interval by dis<br>Reporting interval by dis<br>Reporting interval by dis<br>Inflection angle for repo<br>Limit Speed                                                                                                    |       |      |          |
| Continuous time on overspeed 💙                                                                                                    |       |      |          |

## 2.5 Elock

Check the picture below, it shows how to use this interface's function

| 💕 PC-tool V3.6.13.4                                                                                                    | - 🗆 X                                                            |
|----------------------------------------------------------------------------------------------------|------------------------------------------------------------------|
| Serial Port Settings<br>DTR_4 RTS_7<br>Fort Number Com1 ~<br>Baud Rate 115200 ~<br>ASCII<br>Data Bits _8 ~<br>Parity Bit odd ~<br>Hex<br>Open serial port<br>Setup Mode | ~                                                                |
| Single Set Batch Set V 17:27:03                                                                                                    | Clear Save                                                       |
| Basic Parameters GB Recorder Extended Parameters Extended Parame                                                                                                    | ters-2 ELOCK                                                     |
| MAC<br>Read<br>RFID<br>RFID 4021100534 Add Delete                                                                                                    | Slave lock/unlock<br>OSingle OAll<br>2001301983 Unlock Lock      |
| Read Delete All                                                                                                    | Slave Pairing Settings<br>Name MAC                               |
| Lock/Unlock<br>Unlock Password 888888 Read Set                                                                                                    | Read Delete All                                                  |
| Unlock Lock                                                                                                    | Fill in the number like this,format is HB_S_device serial number |

- 2.5.1 MAC Read master or slave lock's MAC adress
- 2.5.2 RFID Read or add or delete RFID card number to device, each device can add 50 cards
- 2.5.3 Lock/Unlock Input the lock's password to lock or unlock device
- 2.5.4 Slave lock/unlock

Lock/unlock single or all slave locks

2.5.5 Slave Pairing Settings

There has one label on master or slave lock, the serial number and MAC adress on the label, just fill in the blank space and click add to pair with master